# INSTRUKCJA ZMIANY KONTEKSTU PRACY NA PLATFORMIE USŁUG ELEKTRONICZNYCH (PUE) I W PUNKCIE INFORMACYJNYM DS. TELEKOMUNIKACJI (PIT)

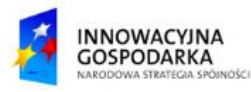

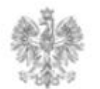

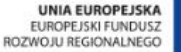

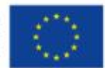

#### Jak zmienić kontekst w PUE?

Użytkownik po zalogowaniu się do systemu PUE może pracować w różnych kontekstach. Listę dostępnych kontekstów można wyświetlić, wybierając w menu górnym przycisk "Twoje konto". Użytkownik, który ma przypisaną rolę przedstawiciela podmiotu może pracować w kontekście danego podmiotu, jeśli jest do tego upoważniony.

| JE   Platforma Usług<br>Elektronicznych                                                                                                    | UKE   A A+ A++ O PL V Wpisz nazwę formularza Q                                                                                                    |
|----------------------------------------------------------------------------------------------------|----------------------------------------------------------------------------------------------------|
| SUMENT V BIZNES V O PLATFORMIE POMOC                                                                                                    | Dokumenty 🗸 Twoje konto (UKE Test) 🦯                                                                                                    |
|                                                                                                    |                                                                                                    |
|                                                                                                    |                                                                                                    |
| "Firma telekomunikacyjna" ja i moja rodzina Spółka jawna - test UKE bardzo dług                                                                                                    | ga nazwa na potrzeby testu zwiększenia walidacji pola nazwy przedsiębiorcy w formulart 7 Pt do 200 znaków                                                                                                    |
| "Firma telekomunikacyjna" ja i moja rodzina Spółka jawna - test UKE bardzo dług<br>DART TESTOWY (Nie należy rejestrować w systemie ESOD)                                                                         | ga nazwa na potrzeby testu zwiększenia walidacji pola nazwy przedsiębiorcy w formula z krt 7 Pt do 200 znaków                                                                                                    |
| "Firma telekomunikacyjna" ja i moja rodzina Spółka jawna - test UKE bardzo dług<br>DART TESTOWY (Nie należy rejestrować w systemie ESOD)                                                                         | ga nazwa na potrzeby testu zwiększenia walidacji pola nazwy przedsiębiorcy w formulart 7 Pt do 200 znaków                                                                                                    |
| "Firma telekomunikacyjna" ja i moja rodzina Spółka jawna - test UKE bardzo dług<br>DART TESTOWY (Nie należy rejestrować w systemie ESOD)<br>>>> <mark>UKE Test</mark> <<<                                        | ga nazwa na potrzeby testu zwiększenia walidacji pola nazwy przedsiębiorcy w formulart 7 Pt do 200 znaków<br>Aby zmienić kontekst proszę wybrać przycisk "Twoje                                                                                                    |
| "Firma telekomunikacyjna" ja i moja rodzina Spółka jawna - test UKE bardzo dług<br>DART TESTOWY (Nie należy rejestrować w systemie ESOD)<br>>>> <mark>UKE Test &lt;&lt;&lt;</mark><br>Warsztaty Informacyjne UKE | ga nazwa na potrzeby testu zwiększenia walidacji pola nazwy przedsiębiorcy w formulart 7 Pt do 200 znaków<br>Aby zmienić kontekst proszę wybrać przycisk "Twoje<br>konto", a następnie wskazać jeden z dostępnych                                                                                        |
| "Firma telekomunikacyjna" ja i moja rodzina Spółka jawna - test UKE bardzo dług<br>DART TESTOWY (Nie należy rejestrować w systemie ESOD)<br>>>> <mark>UKE Test &lt;&lt;&lt;</mark><br>Warsztaty Informacyjne UKE | ga nazwa na potrzeby testu zwiększenia walidacji pola nazwy przedsiębiorcy w formula prt 7 Pt do 200 znaków<br>Aby zmienić kontekst proszę wybrać przycisk "Twoje<br>konto", a następnie wskazać jeden z dostępnych<br>kontekstów. Po poprawnym wybraniu kontekstu                                       |
| "Firma telekomunikacyjna" ja i moja rodzina Spółka jawna - test UKE bardzo dług<br>DART TESTOWY (Nie należy rejestrować w systemie ESOD)<br>>>> UKE Test <<<<br>Warsztaty Informacyjne UKE<br>Profil użytkownika | ga nazwa na potrzeby testu zwiększenia walidacji pola nazwy przedsiębiorcy w formula prt 7 Pt do 200 znaków<br>Aby zmienić kontekst proszę wybrać przycisk "Twoje<br>konto", a następnie wskazać jeden z dostępnych<br>kontekstów. Po poprawnym wybraniu kontekstu<br>zostanie on zaznaczony wskaźnikami |

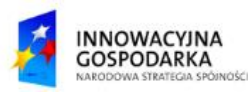

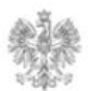

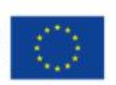

### Jak zmienić kontekst w PIT?

Użytkownik po zalogowaniu się do systemu PIT może pracować w różnych kontekstach.

Listę dostępnych kontekstów pojawi się po wskazaniu loginu, który znajduje się w prawym górnym rogu.

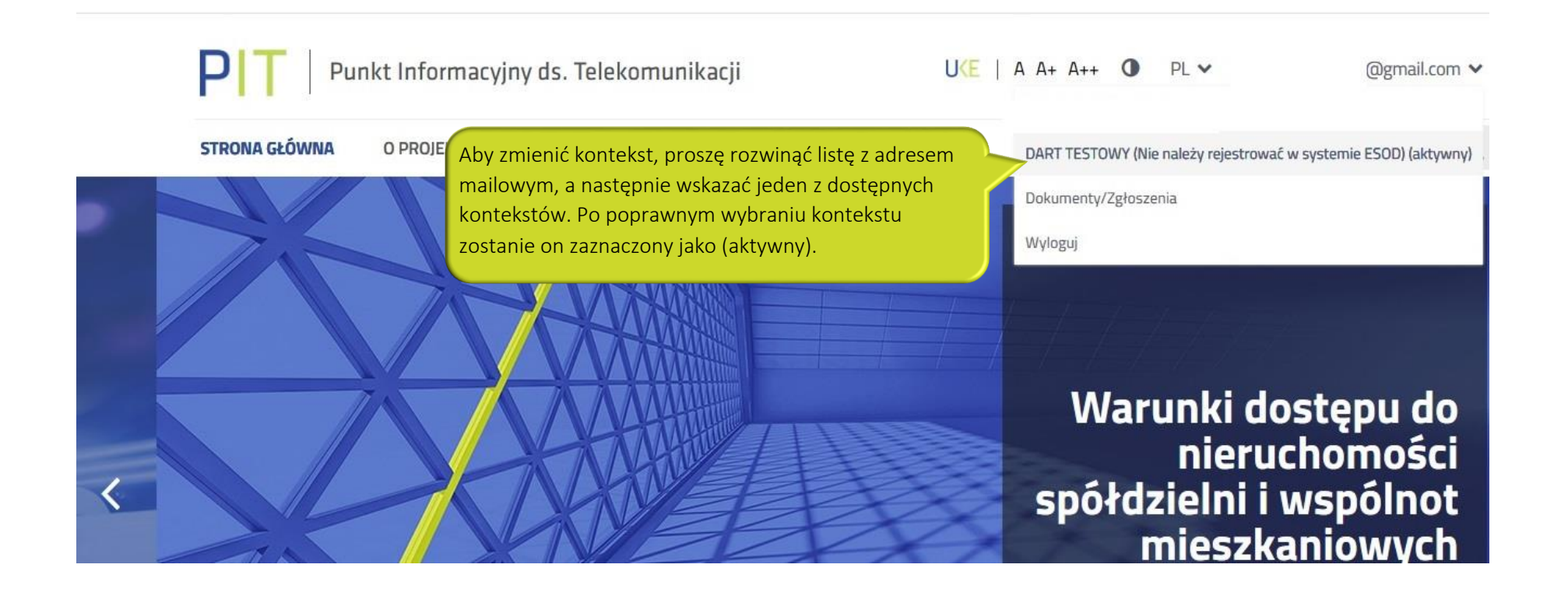

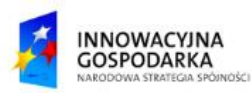

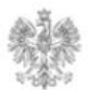

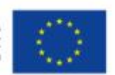

#### Urząd Komunikacji Elektronicznej

Biuro Dyrektora Generalnego T +48 22 534 9270

## www.uke.gov.pl

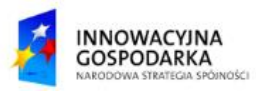

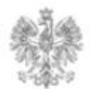

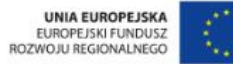